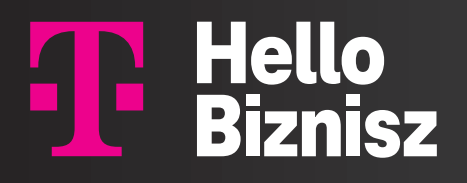

# Demján Sándor Program pályázati útmutató

# Segítség a pályázáshoz!

Most akár 1,5 millió forintnyi támogatást kaphatsz online fejlesztéseidre a Demján Sándor "Minden vállalkozásnak legyen saját honlapja" programmal

Lehetséges, hogy a te vállalkozásodnak nincs még weboldala vagy éppen a közösségi média jelenléted kiépítése van már régóta tervben? Ha bármelyik kérdésre igen a válaszod, akkor jó hírünk van: eljött a te időd! A Demján Sándor "Minden vállalkozásnak legyen saját honlapja" program keretén belül támogatást kaphatsz online fejlesztéseidhez. Cikkünkben segítünk a pályázati folyamatban.

Ha mikro- vagy kisvállalkozó vagy, és még nincs saját weboldalad, vagy az online jelenléted fejlesztésre szorul, akkor érdemes pályáznod a Demján Sándor "Minden vállalkozásnak legyen saját honlapja" programra. A vissza nem térítendő állami támogatás összege 400.000 Ft és 1.500.000 Ft között lehet. A pályázatra magyarországi székhelyű, köztartozásmentes mikro- és kisvállalkozások jelentkezhetnek, amelyek legalább egy fő alkalmazottal rendelkeznek, és nincs működő honlapjuk vagy az inaktív, illetve fejlesztésre szorul. A regisztráció és a támogatási kérelmek benyújtása már elindult, pályázni 2025. december 31-ig lehet, vagy amíg a keret ki nem merül – ezért jobb minél hamarabb beadni a jelentkezést. A program partnerei között van a Magyar Telekom is. Digitális szolgáltatóként évek óta elkötelezetten dolgozunk a kkv-k fejlődéséért: szolgáltatásokkal és tudással segítjük a vállalkozások digitális előrelépését.

## Ha eddig halogattad az online jelenléted fejlesztését, most itt a remek lehetőség, hogy ezt ingyenesen megvalósítsd!

### Segítünk lépésről-lépésre a pályázati űrlap kitöltésében.

### Mielőtt nekilátsz:

- **Gondold át,** hogy melyik támogatási csomag lenne leghasznosabb számodra, és annak megvalósítására mikor vállalkoznál.
- **Készítsd elő** a vállalkozásod legfontosabb adatait a székhelyen és adószámon túl szükséged lesz az utolsó három adóéved árbevételi eredményeire és vállalkozásod foglalkoztatotti létszámaira is.
- Csekkold, hogy megvannak-e nálad a pályázáshoz szükséges dokumentumok: Aláírási címpéldány vagy aláírás-minta, valamint köztartozásmentes adózói minőségről szóló igazolás vagy 30 naptári napnál nem régebbi NAV-tól kikért példánya.

### Pályázati útmutató

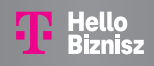

Ha ezekkel megvagy, nyomj rá a "Jelentkezés vállalkozások számára" feliratú kék dobozra, és nyitásként add meg vállalkozásod adatait a regisztrációhoz. Ha sikeresen regisztráltál, kapsz egy e-mailt, benne egy linkkel – arra kattintva kell belépned az oldalra és folytatnod a pályázati űrlap kitöltését.

| Regisztráció megerősítése 🔉 Beérkező levelek 🗙                                                                           |
|----------------------------------------------------------------------------------------------------|
| NEUM rendszer <palyazat.rendszer@neum.hu><br/>címzett: én ▼</palyazat.rendszer@neum.hu>                                  |
| Tisztelt                                                                                                    |
| Az alábbi adatokkal regisztrált a rendszerbe:<br>Felhasználónév:<br>E-mail cím: @gmail.com                               |
| Regisztrációját az alábbi linkre kattintva véglegesítheti:<br>https://digitalisvallalkozas.neum.hu/confirm_registratior. |
| Üdvözlettel:<br>NEUM rendszer                                                                                            |

| Belépés után ezen az oldalor               | n találod magad:                                   |            |                                 |  |  |
|--------------------------------------------|----------------------------------------------------|------------|---------------------------------|--|--|
|                                            | 🗮 ŰRLAP MEGNYITÁ                                   | 54         |                                 |  |  |
| > Minden kapcsolódó fájl                   |                                                    |            |                                 |  |  |
| Kapcsolódó folyamatok                      |                                                    |            |                                 |  |  |
| Folyamat neve                              | Марра                                              | Iktatószám |                                 |  |  |
| <ul> <li>Vállalkozás alapadatok</li> </ul> | Sikeres, elfogadott KKV alapadatok                 | 2025/KKV   | Megnyitás >                     |  |  |
| Vállalkozás támogatási kérelem             | Kitöltésre váró vállalkozás támogatási<br>kérelmek | 2025/KKV   | Éppen<br>megnyitott<br>folyamat |  |  |
| /űveletek:                                 |                                                    |            |                                 |  |  |
| Adatok ellenőrzése                         |                                                    |            |                                 |  |  |
|                                            |                                                    |            |                                 |  |  |
| ☑ ADATOK ELLENŐRZÉSE                       |                                                    |            |                                 |  |  |

Válaszd ki fent az "űrlap megnyitása" gombot és máris eljutottál a kitöltendő rubrikákhoz.

Ahol a regisztrációd alapján a rendszer képes rá, behúzza a már meglévő adataidat, mint a vállalkozás neve, adószáma, székhelye – de ügyelj rá, hogy sok plusz információt neked kell külön felvinni. Az első blokkban mindjárt a képviseletre jogosult személy nevét kell megadnod és itt kell feltöltened az aláírási címpéldányt is PDF fájlként.

A következő blokkban először jelölnöd kell, hogy **elfogadod az átláthatósági nyilatkozatot**, majd meg kell adnod a vállalkozás tényleges tulajdonosának adatait. Ezután egy nagyobb táblázattal találkozol, amelyben a 2021-es, 2022-es és 2023-as adóév nettó árbevételét, mérlegfőösszegét és létszámadatait kell megadnod. Ha előkészítetted ezeket az adatokat, akkor csak át kell másolnod őket megfelelő rubrikába.

### Pályázati útmutató

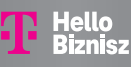

|                                                                         | Nettó árbevétel 2021                                 | Nettó árbevétel 2022                                 | Nettó árbevétel 2023                                 | Mérlegfőösszeg 2021 | Mérlegfőösszeg 2022 | Mérlegfőösszeg 2023 | Létszám adatok 2021                                  | Létszám adatok 2022                                  | Létszám adatok 2023                                  |
|-------------------------------------------------------------------------|------------------------------------------------------|------------------------------------------------------|------------------------------------------------------|---------------------|---------------------|---------------------|------------------------------------------------------|------------------------------------------------------|------------------------------------------------------|
|                                                                         |                                                      |                                                      |                                                      | 0 eFt               | 0 eFt               | 0 eFt               |                                                      |                                                      |                                                      |
| tályázó vállalkozás                                                     | <ul> <li>A kérdés kitöltése<br/>kötelező!</li> </ul> | <ul> <li>A kérdés kitöltése<br/>kötelező!</li> </ul> | <ul> <li>A kérdés kitöltése<br/>kötelező!</li> </ul> |                     |                     |                     | <ul> <li>A kérdés kitöltése<br/>kötelező!</li> </ul> | <ul> <li>A kérdés kitöltése<br/>kötelező!</li> </ul> | <ul> <li>A kérdés kitöltése<br/>kötelező!</li> </ul> |
| Kapcsolt- és<br>partnervállalkozás(ok)<br>összesített adatai            | 0 eFt                                                | 0 eFt                                                | 0 eFt                                                | 0 eFt               | 0 eFt               | 0 eFt               | 0 fő                                                 | 0 fő                                                 | fő                                                   |
| apcsolt vállalkozások<br>rtékei tulajdonrész<br>zerinti arányban        | 0 eFt                                                | 0 eFt                                                | 0 eFt                                                | 0 eFt               | 0 eFt               | 0 eFt               | 0 fõ                                                 | 0 fó                                                 | 0 fõ                                                 |
| Összesítés                                                              | 0 eFt                                                | 0 eFt                                                | 0 eFt                                                | 0 eFt               | 0 eFt               | 0 eFt               | 0 fő                                                 | 0 fő                                                 | 0 fõ                                                 |
| (KV megfelelőség az<br>ktuális oszlopra<br>ézve:                        | ККУ                                                  | KKV                                                  | KKV                                                  | KKV                 | KKV                 | ККУ                 | ККУ                                                  | KKV                                                  | ККУ                                                  |
| ezárt üzleti évek<br>ettó árbevétel és<br>térlegfőösszeg ezer<br>UR-ban | 0 eEur                                               | 0 eEur                                               | 0 eEUR                                               | 0 eEur              | 0 eEur              | 0 eEUR              | 0 fő                                                 | 0 fő                                                 | 0 fõ                                                 |
| pályázó vállalkozás<br>KV-nak minősül?                                  | Igen                                                 | Mikro-, és<br>kisvállalkozás                         |                                                      |                     |                     |                     |                                                      |                                                      |                                                      |

A következő kérdéseknél azt kell megválaszolnod, hogy pontosan **milyen igényeid vannak a honlap / online jelenlét támogatásával kapcsolatban** és milyen dátumok között szeretnéd megvalósítani a projektet.

| Vállalkozás támogatási kérelem                                             | Úrlap letöltése PDF formátumbar                 |
|----------------------------------------------------------------------------|-------------------------------------------------|
| Projekt alapadatok                                                         | ~                                               |
| <ul> <li>Átláthatóság és KKV minősítés</li> </ul>                          | De minimis nyilatkozat / projekt költségvetés 💙 |
| Kérjük, mutassa be a honlapfejlesztési igényelt:*                          |                                                 |
| A kérdés kitölítése kötelező:                                              |                                                 |
| A fejlesztés megvalósításának tervezett kezdete:*                          |                                                 |
| <ul> <li>év - hónap - nap</li> <li>A kérdés kitöltése kötelező!</li> </ul> |                                                 |
| A fejlesztés megvalósításának tervezett befejezése:*                       |                                                 |
| Év - hónap - nap     A kérdés kitöltése kötelező!                          |                                                 |

Ezután az úgy nevezett **De minimis nyilatkozatot** kell kitöltened – igazolnod azt, hogy ezúttal csekély összegű támogatást kívánsz igénybe venni, és hogy ilyenben az elmúlt két évben nem részesültél. Neked kell bejelölnöd azt, hogy a vállalkozásod jogosult-e áfa visszaigénylésére, de az egyes összeghatárokat a rendszer automatikusan kitölti.

A záró körben fel kell töltened az oldal által kért dokumentumokat – a NAV-tól beszerzett nullás nyilatkozatot (hacsak az oldalba épített kereső nem talál meg a köztartozásmentes cégek adatbázisában) és a vállalkozás bejegyzését és működését igazoló dokumentumot.

| Köztartozásmentes adózók adatbázisának lekérdezése:*         Céc ELLENÓRZÉSE A KÖZTARTOZÁSMENTES ADATBÁZISBAN         Hiba: Nem talalhato adozo a megadott azonosíto es evho alapjan                                                                                                    |
|----------------------------------------------------------------------------------------------------|
| A fenti lekérdezés eredménye szerint megtalálható a vállalkozás a Köztartozásmentes adózók adatbázisában?*<br>Nem                                                                                                    |
| NAV nullás nyilatkozat* Az igazolas benyújtását kiváltja, ha a támogatást igényló vagy kedvezményezett szerepel az adózás rendjéről szólo 2017. évi CL. törvény 260. 5-a szerint közzétett köztartozásmentes adózói adatbázisban. A pályázat felület az adatbázis alapján ellenőrzi<br>ennek teljesülését a támogatási kérelem rögzítése során. |
| Roleváns, amenniyben nincs benne palyázó a KOMA adatbázísban.<br>Fájl feltöltése: "pdf. jpg. jpeg. "png                                                                                                    |
| + Hozzáadás                                                                                                    |
| A kérdés kitöltése kötelező!                                                                                                    |

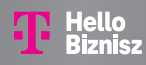

Ezután a megfelelő sor kiválasztásával kell jóváhagynod az összeférhetetlenségi, az átláthatósági, az anitkorrupciós nyilatkozatot, valamint az adatkezelési tájékoztatót. Ha van még olyan dokumentum, amit a pályázat szempontjából fontosnak tartasz, azt a legutolsó pontban töltheted fel, PDF, JPG, JPEG vagy PNG formátumban.

#### Antikorrupciós nyilatkozat\*

Az államigazgatási szervek integritásirányitási rendszeréről és az érdekérvényesítők fogadásának rendjéről szóló 50/2013. (II. 25.) Korm. rendelet alapján alkalmazott korrupcióellenes nyilatkozat

- A pályázat benyújtásával a pályázó szervezet képviseletére jogosult személyként a pályázó szervezet (a továbbiakban: Szerződő Fél) nevében az alábbiak tudomásulvételéről nyilatkozom:
- A Neumann János Nonprofit Közhasznú Korlátolt Felelősségű Társasággal (a továbbiakban: NEUM) Szerződő Félként nem követhet el, nem engedelyezhet olyan cselekményt, illetve harmadik személyt nem jogosíthat fel olyan cselekményte, amely a Szerződő Felek részéről a mindenkor hatályos, a közélet tisztáságára vonatkozó jogszabályok, korrupcióellenes előírások megsértését eredményezi. Jelen kötelezettség különösképpen a kormánytati szervek kormánytisztviselői, megbizottjai, valamint közeli hozzátartozóik, illetve ezen személyek szoros baráti köréhez tartozók számára eszközőlt jogellenes kifizetésekre vonatkozik.
- A NEUM-mal Szerződő Félként nem fogadhat el és nem ajánlhat fel, nem adhat (illetve erre vonatkozóan nem állapodhat meg) bármely, a NEUM vagy annak intézménye megbizásából eljáró kormánytisztviselőnek, munkavállalónak, képviselőnek, illetve bármely a NEUM megbizásából eljáró kormánytisztviselőnek, interve haradik személynek ajándékot, illetve pénzbeli vagy nem pénzbeli juttatást. Ugyanez vonatkozik arra az esetre is, ha az érintett személy jelen megállapodással kapcsolatosan tárgyalások folytatására, szerződéskötésre, illetve teljesítésre hivatalosan nincs felhatalmazva, arra nem jogosult.
- A Szerződő Fél köteles azonnal értesíteni a vele szerződéses kapcsolatban álló NEUM-ot amennyiben a jelen megállapodással kapcsolatosan folytatott tárgyalások során, a szerződés megkötésére, illetve a szerződésben foglaltak teljesítésére vonatkozóan a korrupció bármely formájáról vagy annak kisérletéről tudomást szerez, illetve amennyiben a korrupció gyantija felmerűl.

Kérjük válasszon!

#### Kérjük válasszon!

A fentleket tudomásul vettem és azokról büntetőjogi felelősségem tudatában a regisztráció benyújtásával nyilatkozom

Ha kész vagy, érdemes a főoldalon az **"adatok ellenőrzése"** gombra kattintani – kapsz egy listát azokról a mezőkről, amelyeket **hibásan vagy hiányosan töltöttél ki**, így még tudsz korrigálni, mielőtt beadod a pályázatot.

| Az űrlapon található hibák                                                                        |
|---------------------------------------------------------------------------------------------------|
| V Alapadatok                                                                                      |
| <ul> <li>Jelen pályázatban kiválasztott hivatalos képviseletére jogosult személy(ek)</li> </ul>   |
| HIBA: Legalább egy képviseletre jogosult személyt ki kell választania! (Kiegészítő (alsó) kérdés) |
| Átláthatóság és KKV minősítés                                                                     |
| A pályázó és az esetleges kapcsolt vállalkozása(i) pénzügyi és létszám adatainak összesítése:     |
| A kérdés kitöltése kötelező!                                                                      |
| A kérdés kitöltése kötelező!                                                                      |
| V Projekt alapadatok                                                                              |
| <ul> <li>Kérjük, mutassa be a honlapfejlesztési igényeit:</li> </ul>                              |
| A kérdés kitöltése kötelező!                                                                      |
| V A fejlesztés megvalósításának tervezett kezdete:                                                |
| A kérdés kitöltése kötelező!                                                                      |
| V A fejlesztés megvalósításának tervezett befejezése:                                             |
| A kérdés kitöltése kötelező!                                                                      |

Miután beküldted pályázatodat, nincs más dolgod, mint várni az értesítést, hogy részesülsz-e támogatásban.

#### Sok sikert kívánunk!

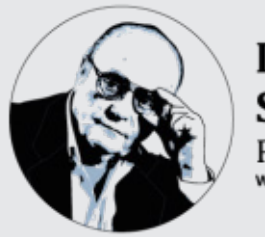

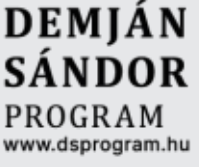

Neumann János Nonprofit Kft.